【ezPay簡單付-自動扣繳綁定使用流程】 1.點選【繳費】後點選【車牌辨識扣款】,點選【新增綁定車號】

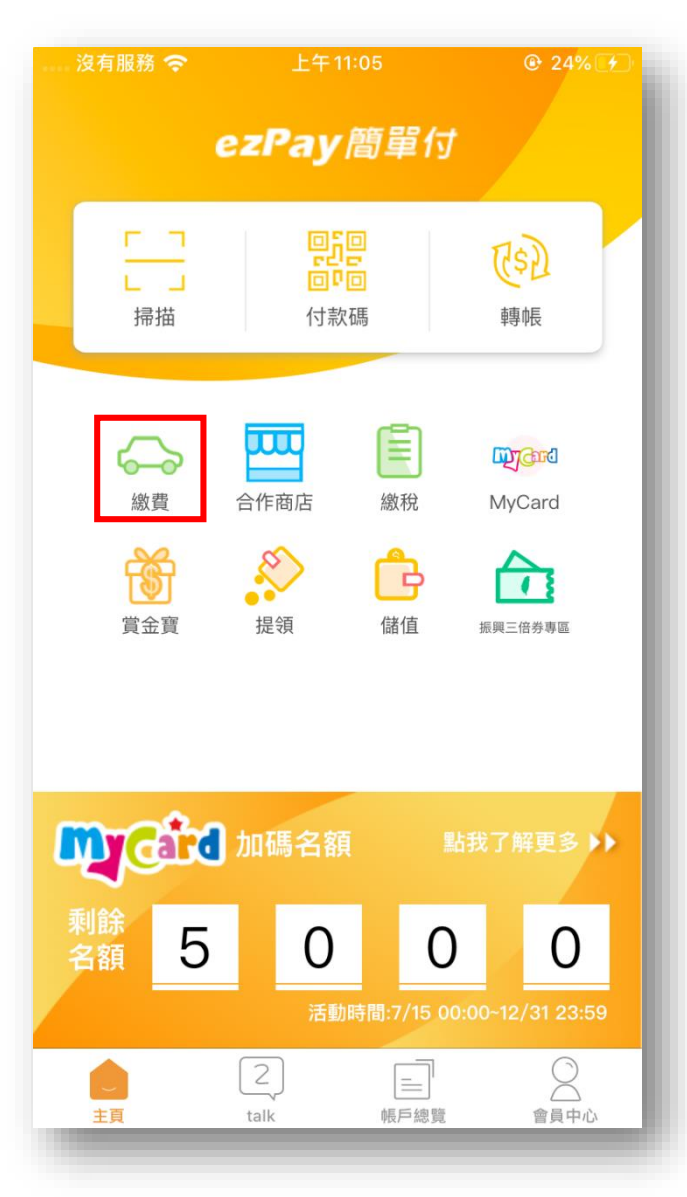

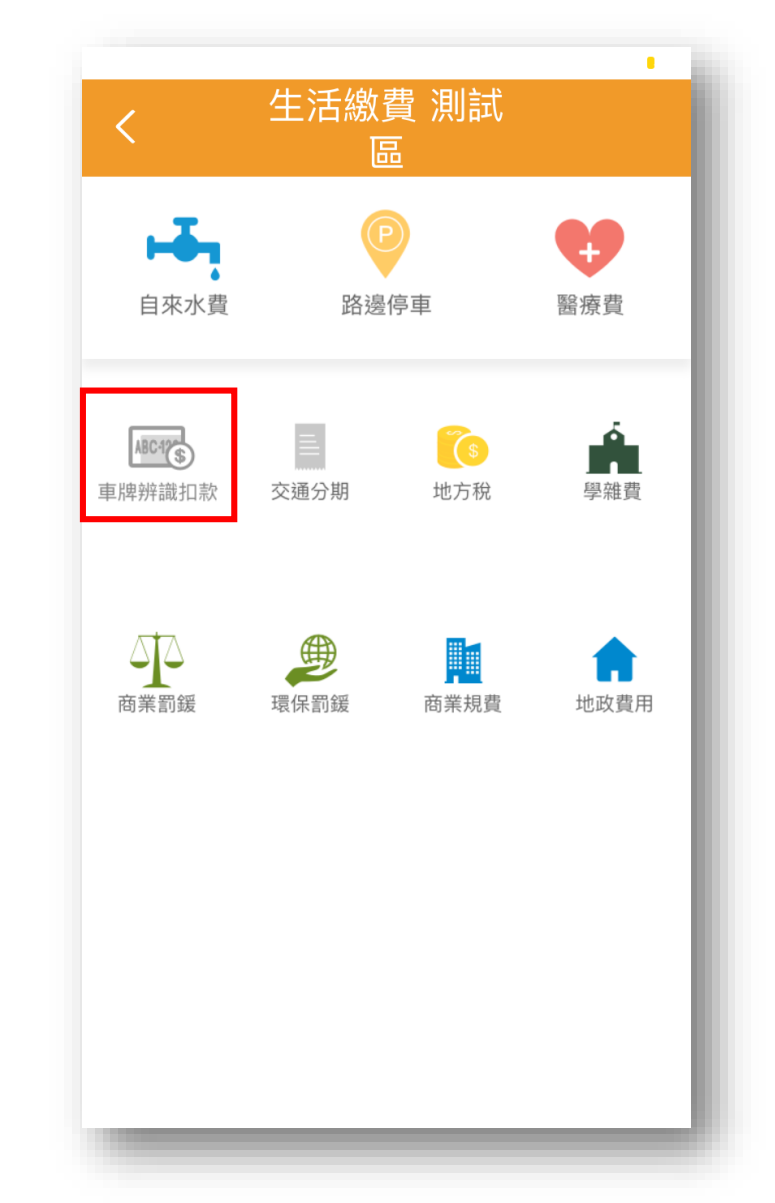

| <                                                                                                    | ■ 車牌辨識自動扣款設定       |  |  |  |
|----------------------------------------------------------------------------------------------------|--------------------|--|--|--|
| 提供臺北市超過60個公有停車場支援「車牌辨識智慧進<br>出」服務,可於車輛駛離停車場時直接以「ezPay帳戶自<br>動扣繳」停車費,不需自行操作繳費就能便利停車。請設<br>定你的車號約定自動扣繳停車費。 |                    |  |  |  |
| ABC-12+                                                                                                  | 新增約定車號             |  |  |  |
|                                                                                                    | 繳費記錄               |  |  |  |
|                                                                                                    |                    |  |  |  |
|                                                                                                    |                    |  |  |  |
|                                                                                                    |                    |  |  |  |
|                                                                                                    |                    |  |  |  |
|                                                                                                    | 資料由「臺北市政府」智慧支付平台提供 |  |  |  |

## 2.每次使用此功能,須先【同意】授權該條款,方可繼續設定流程。 系統會將車籍資料送綁臺北市智慧平台-智慧停車,於隔日凌晨4:00起,始可使用無卡進出停車場服務。

## ( 車牌辨識自動扣款設定

- 申請停止本服務(取消車號綁定),解除綁定生效前所產 生之停車費用仍依申請人設定自動扣繳,解除綁定生效 後產生之停車費用,則依道路交通管理處罰條理第56 條第3項規定,逕行通知催繳。
- 申請者應如期繳納路外停車(場)停車費,扣款失敗或逾 期未繳納停車費,臺北市政府得停止提供本服務

## 停車費繳納與付款失敗之處理

- 倘有重複繳款情事,您了解此項重複繳款的申請作業需 依照臺北市停車管理工程處重覆繳費規定辦理退款。
- 因故發生支付錯誤或付款失敗情況,車輛無法進出臺北 市公有路外停車場,請使用停車場現場繳費服務或洽詢 停車場服務窗口。
- 申請者接獲扣繳失敗通知,自接獲通之次日起可使用路 邊停車費查繳服務補繳費用。

臺北市政府將保留得以隨時增刪修改本條款之權利,任何 增刪修飾後之內容,應以本府公告時間為即時生效日,如 您繼續使用本APP,視同您同意本條款之全部修改。本條 款最近一次更新時間為:中華民國107年9月21日。

| く新増車號                  |            |  |  |  |  |
|------------------------|------------|--|--|--|--|
| 車種機車                   | 汽車         |  |  |  |  |
| <b>車號</b><br>請輸入車牌號碼 - | 請輸入車牌號碼    |  |  |  |  |
|                        |            |  |  |  |  |
|                        |            |  |  |  |  |
|                        |            |  |  |  |  |
| 资料由「重步市政府」             | , 智慧支付平台提供 |  |  |  |  |
| 約定                     | 完成         |  |  |  |  |

| <                                       | 車牌辨識自動扣款設定                                                                            |                          |
|-----------------------------------------|---------------------------------------------------------------------------------------|--------------------------|
| 提供臺<br>出」服<br>動<br><b>動扣繳</b> 」<br>定你的『 | 北市超過60個公有停車場支援「車牌辨識智<br>务,可於車輛駛離停車場時直接以「ezPay制<br>停車費,不需自行操作繳費就能便利停車。<br>車號約定自動扣繳停車費。 | ₽慧進<br><b>長戶自</b><br>「請設 |
| ଚ୍ଚ                                     | 1234–AB                                                                               | >                        |
| 8                                       | 3755-TH                                                                               | >                        |
| ABC-12+                                 | 新增約定車號                                                                                |                          |
|                                         | 繳費記錄                                                                                  |                          |
|                                         |                                                                                       |                          |
|                                         |                                                                                       |                          |
|                                         |                                                                                       |                          |
|                                         | 資料由「臺北市政府」智慧支付平台提供                                                                    |                          |

3.進入停車場後主動推播給消費者,扣款方式目前僅可使用ezPay簡單付電子帳戶支付, 可點選查看交易成功及失敗交易。

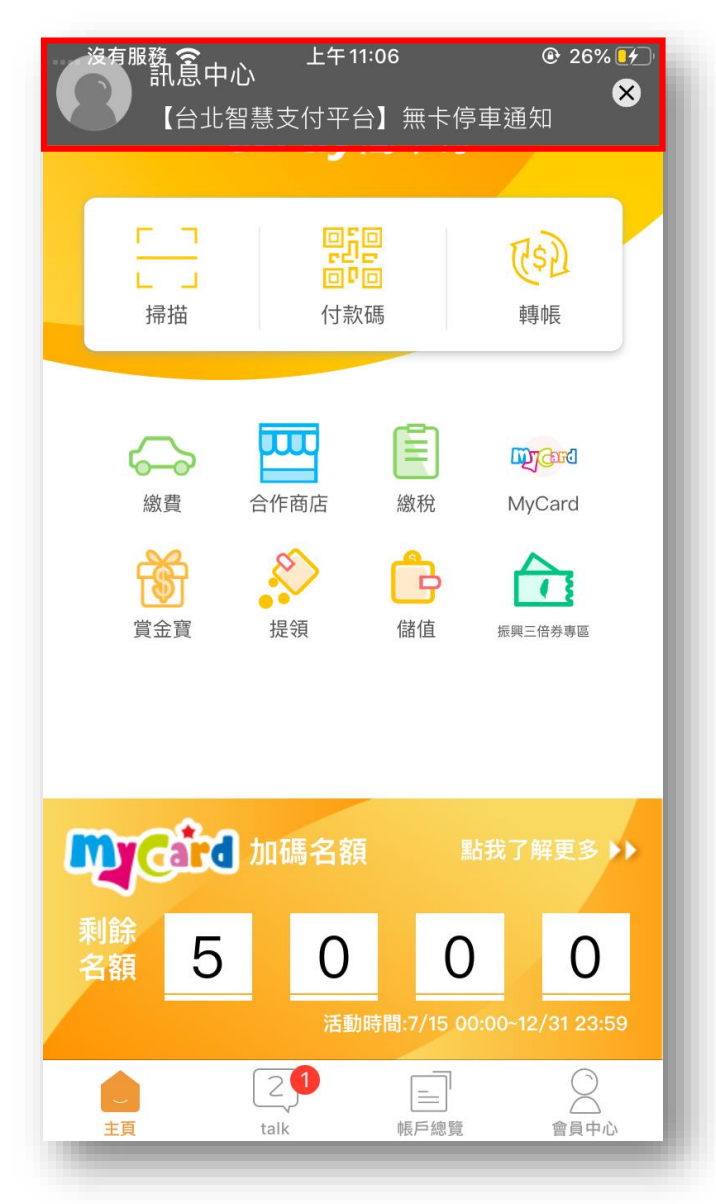

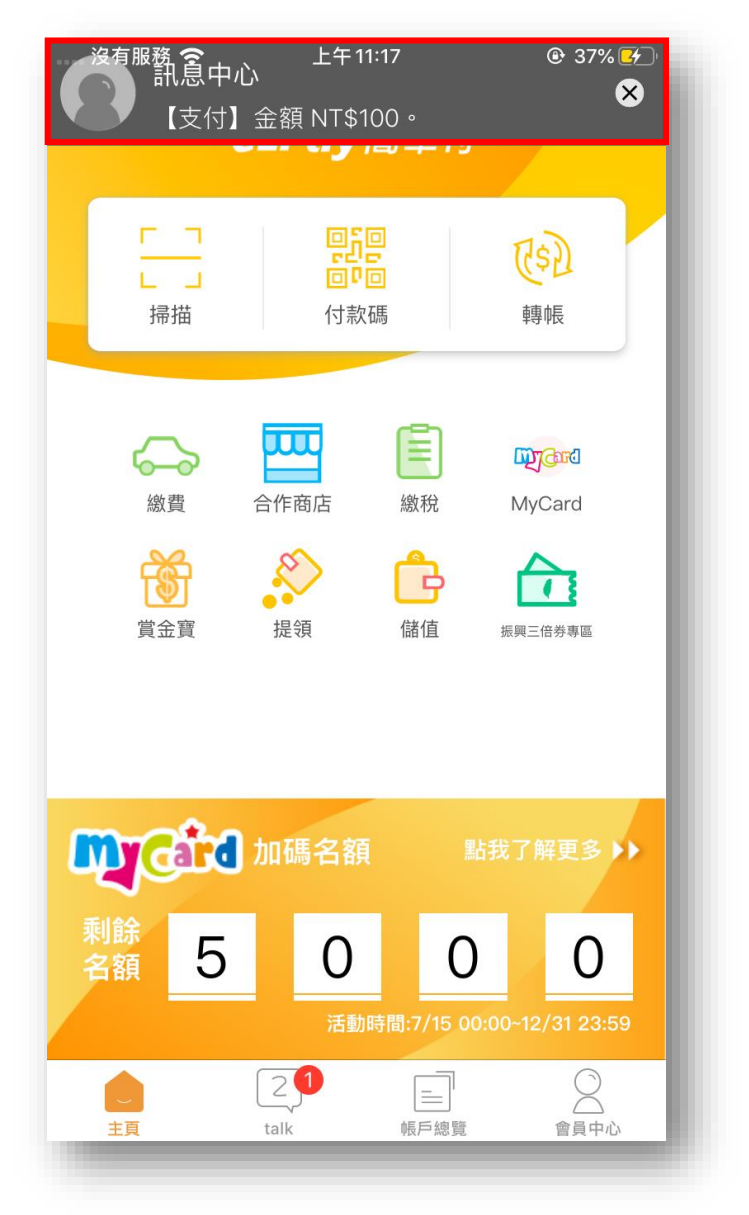

| ∑<br>沒有服務           | 上午11:17                           | ③ 37%             |
|---------------------|-----------------------------------|-------------------|
| <                   | 訊息中心                              |                   |
|                     |                                   |                   |
|                     |                                   |                   |
|                     |                                   |                   |
|                     | 今天)                               |                   |
| 【台北智慧               | 支付平台】無                            | 卡停車               |
| 通知                  |                                   |                   |
| 車號 3755-TH          | 已經進場                              | 44.00.45          |
|                     |                                   | 11:06:45          |
| 【支付】金               | 額 NT\$100。                        |                   |
| 《付款資訊》              |                                   |                   |
| 付款万式:電-<br>訂單金額/實際/ | £帳戶支付<br>付款金額: NT\$ 1             | 00 / NT\$         |
| 100                 |                                   |                   |
| 款項移轉條件<br>交易時間:202  | ৩時點:2020-10-<br>20-10-07 11:17:37 | -08               |
|                     |                                   |                   |
| 《冏店訊息》<br>商店名稱:pay  | /taipei_C測試                       |                   |
| 商品名稱:路外             | 小臨停停車費                            |                   |
| 商店訂車編號<br>ezPay交易序號 | :2020100/00000<br>શ:201007111737  | 04505330<br>00441 |
|                     |                                   | 11:17:44          |
|                     |                                   |                   |

## 【ezPay簡單付-解除自動扣繳綁定使用流程】 1.點選【繳費】後點選【欲解除自動扣款車號】,點選【解除約定】

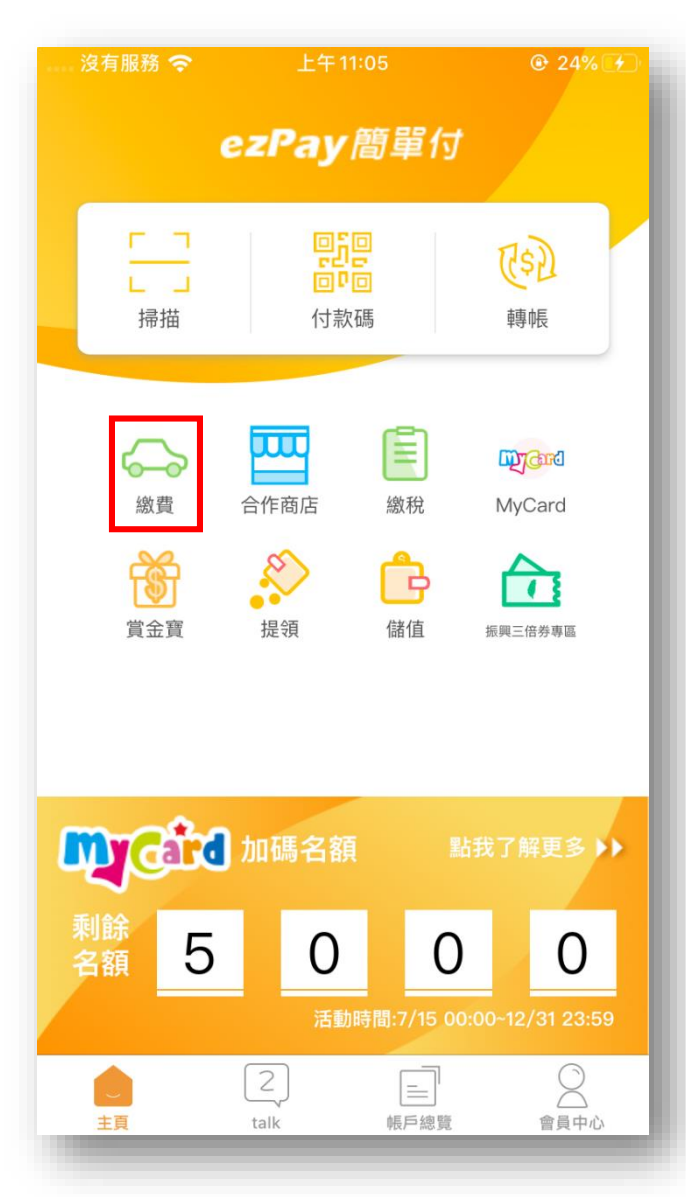

|                                             | •                                                                                           |
|---------------------------------------------|---------------------------------------------------------------------------------------------|
| <                                           | 車牌辨識自動扣款設定                                                                                  |
| 提供臺<br>出」服<br>動<br>打繳」<br>定你的 <sup>II</sup> | 北市超過60個公有停車場支援「車牌辨識智慧進<br>務,可於車輛駛離停車場時直接以「ezPay帳戶自<br>停車費,不需自行操作繳費就能便利停車。請設<br>車號約定自動扣繳停車費。 |
| 65                                          | 1234–AB >                                                                                   |
|                                             | 3755-TH >                                                                                   |
| ABC-12+                                     | 新增約定車號                                                                                      |
|                                             | 繳費記錄                                                                                        |
|                                             |                                                                                             |
|                                             |                                                                                             |
|                                             |                                                                                             |
|                                             |                                                                                             |
|                                             | 資料由「臺北市政府」智慧支付平台提供                                                                          |

| くからた事就資料       |         |
|----------------|---------|
| 車種             | 汽車      |
| 車號             | 3755–TH |
| 臺北市停車場         | 約定完成    |
|                |         |
|                |         |
|                |         |
|                |         |
|                |         |
|                |         |
| 資料由「臺北市政府」智慧支付 | 平台提供    |
| 解除約定           |         |